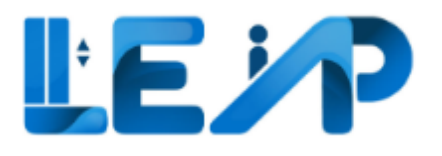

### User Manual For The BCA LEAP Application

RoleOwnerVersion1.10Date14 November 2024Building and Construction Authority

#### LE P

### 2 Renew PTO equipment

The steps below outline the way in which the Owner can renew a PTO. This is required when the equipment is about to reach its expiry and the Owner wishes to keep it in operation. Do note that at the point of renewal the equipment must fulfil two conditions. It should be expiring in 3 months as well as be currently active. The main function of this process would be to make payment for the renewal. Using the system, multiple equipment may be selected to be renewed at the same time.

Payment options would include E-Payment methods such as Credit Cards and PayNow via Stripe, Internet Bank Transfer or Continue with GIRO. Do note that GIRO deductions are carried out in the <u>following</u> month. Please note the following:

- 1. GIRO option will not be enabled if the equipment to be renewed is within expiry month. For example, if the equipment is expiring on 31 Jul 2022, if owner wants to renew it and pay by GIRO, owner is unable to do so in Jul 2022, but able to pay by GIRO for 31 May 2022 and 30 Jun 2022.
- 2. GIRO option will not be enabled if there is at least 1 equipment with PTO expiry date as current month selected for renewal.
- 3. GIRO option will not be made available for New and Recommission PTO applications.
- 4. GIRO option will be enabled if the GIRO Registration has been successful. Please refer to Section 2.1 GIRO application.

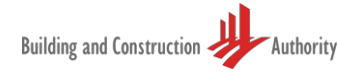

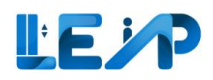

| Ec                      | quipment List                                                                                                    |                         |                                                                                                    |                     |                             | ¢                                         | Claim Equipment Owr  | ership 🛓 Export A                     | ll Records To Excel | 1. Sel                                  | ect the filter PTO<br>piring in 3 months                              |
|-------------------------|----------------------------------------------------------------------------------------------------|-------------------------|----------------------------------------------------------------------------------------------------|---------------------|-----------------------------|-------------------------------------------|----------------------|---------------------------------------|---------------------|-----------------------------------------|-----------------------------------------------------------------------|
|                         | <b>6 Equipment</b><br>PTO Expiring in 3                                                                                                    | months                  | 0 Equipment<br>Full Load Test winde                                                                            | w open              | O No                        | Equipment<br>contractor for less than 1 m | onth                 | 0 Equipment<br>No contractor for more | than 1 month        | 2. Sel<br>tha                           | ect the equipments<br>It requires renewal                             |
| Any equi                | <ul> <li>125 New Equi<br/>Ongoing New PTC</li> <li>Renew PTC</li> <li>Renew PTC</li> <li>ment is within 3 months<br/>reproval and extroment</li> </ul> | ipment<br>D application | Print PTO Cert     Other J                                                                                     | ioning<br>actions ~ | Export Selected Rec         | 33 Equipment<br>pension Request           |                      | 811 Applications<br>Assigned to me    |                     | 3. Sel<br>Note:                         | ect renew PTO                                                         |
| status is r<br>Terminat | ed EQUIPMENT ID                                                                                                    | EQUIPMENT NO            | III Display/Hide Columns ADDRESS                                                                               | BLK + S             | y Column Clear All          | POSTAL CODE -                             | BUILDING NAME        |                                       | ACTION              | When<br>equipn<br>within                | When renewing a PTO, the<br>equipment has to be<br>within the renewal |
| <mark>2</mark> •        | 14                                                                                                    | pl pto                  | 21, 04 Rochor Centre1 Rochor<br>Road, a, hor Centre1 Rochor<br>Road, #02-604 Rochor Centre, 12<br>- 32, 212123 | 21 (                | 04 Rochor Centre1 Rochor Ro | vad,aa 212123                             | hor Centre1 Rochor F | toad, #02-604 Rochor Ce               | View                | have a<br>Lifts ar<br>unable<br>1 appli | n active status.<br>Id escalators are<br>to be combined in<br>cation. |

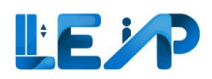

| 0 4           |                                                                                                    |                                       |          | <ol> <li>Owner can change<br/>test contractor.</li> </ol> |
|---------------|----------------------------------------------------------------------------------------------------|---------------------------------------|----------|-----------------------------------------------------------|
| •             | Renewal (Application ID: A-202403-046648)                                                                    |                                       |          |                                                           |
|               | Renewal application has been created successfully                                                            |                                       | 5        | 5. Change assigned SPE.<br>(The drop down box             |
| 0<br>}        | You are initiating PTO Renewal for<br>- 1 Cargo Lift L606 at Block FF21, Annona Street , owned by Jon Bieber |                                       | \$       | will be pre-filled with                                   |
| ∎<br><u>↓</u> | (0) ASSIGN TEST CONTRACTOR & SPE                                                                             | 02 MAKE PAYMENT                       | _        | the previous SPE<br>assigned to the                       |
| <b>a</b>      | Assign Test Contractor & SPE                                                                                 |                                       |          | equipment).                                               |
| 0             | Test contractor                                                                                              | 9G ELEVATOR PTE LTD Change Contractor |          |                                                           |
|               | Specialist Professional Engineer (SPE)                                                                       | Susie Budianto    ID : 49             | ¢ 5      | 5. Select Next.                                           |
|               | ← Previous                                                                                                   |                                       | 6 Next → |                                                           |
| ()            |                                                                                                    |                                       |          |                                                           |

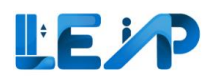

| <        |                                                                                                    | <ol> <li>Proceed to<br/>payment</li> </ol> |
|----------|----------------------------------------------------------------------------------------------------|--------------------------------------------|
| Q        | Renewal (Application ID: A-202403-046648)                                                                                                    |                                            |
| •        | You are initiating PTO Renewal for<br>- 1 Cargo Lift L606 at Block FF21, Annona Street, owned by Jon Bieber                                                                                                    |                                            |
| ÷        | ASSIGN TEST CONTRACTOR & SPE                                                                                                    |                                            |
| ≞<br>≡   |                                                                                                    |                                            |
| 0<br>*/  | Clear All Column Filters                                                                                                    |                                            |
| <b>₽</b> | EQUIPMENT ID A EQUIPMENT TYPE ADDRESS AMOUNT (\$5)                                                                                                    |                                            |
|          | L606 Cargo Lift Block FF21, Annona Street 20                                                                                                    |                                            |
| @<br>&   | Showing 1 to 1 of 1 results Rows per page 10 v First < 1 > Last                                                                                                    |                                            |
| ~        | Total Amount \$20                                                                                                    |                                            |
|          | Escalator     MCPS       • \$20/Escalator for 1st 10 Escalator(s)     • \$20/Lift for 1st 10 Lift(s)     • \$20/MCPS for 1st 10 MCPS(s)       • \$10/Escalator for subsequent Escalator(s)     • \$10/Lift for subsequent Lift(s)     • \$10/MCPS for subsequent MCPS(s) |                                            |
| (!       | * The 1st 10 equipment have to be of the same type to enjoy discounts on the subsequent items                                                                                                    |                                            |
| ß        | ← Previous Cancel Proceed To Payment →                                                                                                    |                                            |
|          |                                                                                                    |                                            |
|          |                                                                                                    |                                            |
|          |                                                                                                    |                                            |
|          |                                                                                                    |                                            |
|          |                                                                                                    |                                            |
|          |                                                                                                    |                                            |
|          |                                                                                                    |                                            |

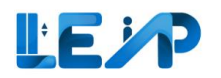

|                                                                                                    |                                                                                            |                                                                                            |                   | 8. Select mode of               |
|----------------------------------------------------------------------------------------------------|--------------------------------------------------------------------------------------------|--------------------------------------------------------------------------------------------|-------------------|---------------------------------|
| Renewal (Application ID: A-202410-049666)                                                                                                    |                                                                                            |                                                                                            |                   | payment                         |
| Renewal application has been created successfully                                                                                                    |                                                                                            |                                                                                            |                   |                                 |
| You are initiating PTO Renewal for                                                                                                    |                                                                                            |                                                                                            |                   | 9. Confirm                      |
| - 1 Cargo Lift L784 at 23 User Manual Road, owned by "> <img onerror="alert(document.dom&lt;/td" src="x"/> <td>ain)&gt;  LTA</td> <td></td> <td></td> <td></td>                                                                                                    | ain)>  LTA                                                                                 |                                                                                            |                   |                                 |
| Assign test contractor & spe                                                                                                    | 02 MAKE PAYMENT                                                                            |                                                                                            |                   |                                 |
| ± Print To PDF                                                                                                    |                                                                                            |                                                                                            |                   | Payment can be made             |
| Clear All Column Filters                                                                                                    |                                                                                            |                                                                                            |                   | via:                            |
| EQUIPMENT ID                                                                                                    | ▲ EQUIPMENT TYPE                                                                           | ADDRESS                                                                                    | ← AMOUNT (\$\$) ▼ |                                 |
| 1784                                                                                                    | Cargo Lift                                                                                 | 23 User Manual Road                                                                        | 20                | A) E-Payment (Credit            |
| Showing 1 to 1 of 1 results                                                                                                    |                                                                                            | Rows per page $10   \lor$                                                                  | First < 1 > Last  | Card/PayNow),                   |
| Total Amount                                                                                                    |                                                                                            |                                                                                            |                   |                                 |
| Escalator                                                                                                    | Lift                                                                                       | MCPS                                                                                       | \$ 20             | B) Bank Transfer                |
| <ul> <li>\$20/Escalator for 1st 10 Escalator(s)</li> <li>\$10/Escalator for subsequent Escalator(s)</li> </ul>                                                                                                    | <ul> <li>\$20/Lift for 1st 10 Lift(s)</li> <li>\$10/Lift for subsequent Lift(s)</li> </ul> | <ul> <li>\$20/MCPS for 1st 10 MCPS(s)</li> <li>\$10/MCPS for subsequent MCPS(s)</li> </ul> |                   |                                 |
| The 1st to equipment have to be on the same type to equipy discours on the subsequent terms     GRO deduction for the following month will not be deducted if you choose to pay using other modes     GRO deduction will be completed between 1-10 <sup>th</sup> of the month                                                                                                    |                                                                                            |                                                                                            |                   | C) GIRO                         |
| The GIRD payment will not be enabled if you have equipment that are expiring within the same month.                                                                                                    |                                                                                            |                                                                                            |                   |                                 |
| Payment Options O<br>E-Payment (Credit Card/PayNow)                                                                                                    |                                                                                            |                                                                                            |                   | Payment methods are             |
| Please note that the email entered in Stripe is the latest verified email in LEAP's profile page Bank Transfer Continuentity Content and Content and C |                                                                                            |                                                                                            |                   | covered in <u>Section 2.2</u>   |
| GIRO payment is locked if today falls under the same PTO expiry month or if today is a past date                                                                                                    |                                                                                            |                                                                                            | 9                 |                                 |
| ← Previous                                                                                                    |                                                                                            |                                                                                            | Cancel Confirm →  | Note:                           |
|                                                                                                    |                                                                                            |                                                                                            |                   | GIRO option will be             |
|                                                                                                    |                                                                                            |                                                                                            |                   | shown if the GIRO               |
|                                                                                                    |                                                                                            |                                                                                            |                   | account has been                |
|                                                                                                    |                                                                                            |                                                                                            |                   | registered and you have         |
|                                                                                                    |                                                                                            |                                                                                            |                   | opted in for GIRO in            |
|                                                                                                    |                                                                                            |                                                                                            |                   | Profile Page.                   |
|                                                                                                    |                                                                                            |                                                                                            |                   | Refer to <u>Section 2.1</u> and |
|                                                                                                    |                                                                                            |                                                                                            |                   | Section 11.3.                   |
|                                                                                                    |                                                                                            |                                                                                            |                   |                                 |
|                                                                                                    |                                                                                            |                                                                                            |                   | Additionally, today's date      |
|                                                                                                    |                                                                                            |                                                                                            |                   | should not be the PTO           |
|                                                                                                    |                                                                                            |                                                                                            |                   | expiry month.                   |
|                                                                                                    |                                                                                            |                                                                                            |                   |                                 |

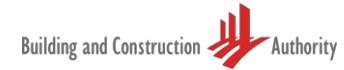

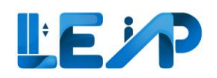

#### 2.1 GIRO application

#### The process of setting up GIRO would be as follows:

|                |                    |              |                                  |                                    |                                              |                         | 1.                                                               | Select Profile &<br>User Management                                                                                    |
|----------------|--------------------|--------------|----------------------------------|------------------------------------|----------------------------------------------|-------------------------|------------------------------------------------------------------|----------------------------------------------------------------------------------------------------|
| Payment Method | wit payment method | ⊖ Giro ⊖ I w | wish to opt out of GiRO payments | GIRO has not been registered. Plea | ase download GIRO form and submit to PTO off | cer. Download GIRO Form | 2.                                                               | Under payment<br>method select<br>"Download GIRO<br>Form" and fill up                                                  |
|                |                    |              |                                  |                                    |                                              |                         | 3.                                                               | You will be<br>required to mail<br>the original GIRO<br>hardcopy form as<br>it needs to be<br>verified by the<br>bank. |
|                |                    |              |                                  |                                    |                                              |                         | You ca<br>hardco<br>addres                                       | an mail the<br>opy form to this<br>ss:                                                                                 |
|                |                    |              |                                  |                                    |                                              |                         | Buildin<br>Autho<br>52 Jur<br>#11-0:<br>Singap<br>Atten<br>depar | ng and Construction<br>ority<br>ong Gateway Road<br>1<br>oore 608550<br>tion to: Finance<br>tment                      |

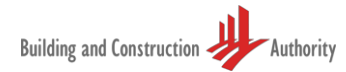

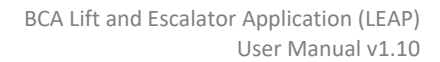

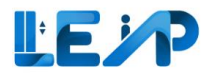

| Payment Method                                                                       | • Giro I wish to opt out of GIRO payments | Download GIRO Form | 4. | After BCA has<br>registered a GIRO<br>account for you,  |
|--------------------------------------------------------------------------------------|-------------------------------------------|--------------------|----|---------------------------------------------------------|
| GIRO Details<br>Bank Account Name<br>Bank Account No<br>DDA Number<br>Latest Payment | HSBC<br>****3133<br>12345643333           |                    |    | your GIRO details<br>will be reflected<br>on this page. |
| Payment Reference No<br>Payment Amount<br>Payment Status                             | PR-202304-007714<br>\$ 4230<br>Paid       |                    |    |                                                         |
|                                                                                      |                                           | ର Save             |    |                                                         |
|                                                                                      |                                           |                    |    |                                                         |
|                                                                                      |                                           |                    |    |                                                         |
|                                                                                      |                                           |                    |    |                                                         |
|                                                                                      |                                           |                    |    |                                                         |
|                                                                                      |                                           |                    |    |                                                         |

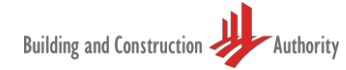

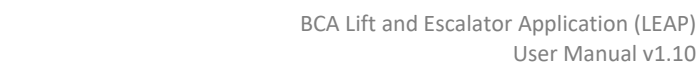

#### 2.2 Paying the renewal fee of an equipment

A second method in which to pay the renewal fee of an equipment or for equipment that renew requests have already been initiated but is pending payment, the process would be as follows. Do note that the selected equipment must be currently active as well as be expiring in 3 months. As Renewal of PTO is not a linear process, the user can pay renewal fee after he has initiated renewal before. Using the system, multiple equipment may be selected to be renewed at the same time. Payment options would include E-Payment methods such as Credit Cards and PayNow via Stripe, Internet Bank Transfer or Continue with GIRO. Do note that GIRO payment will not be enabled if the equipment to be renewed expires within the month.

| ÷<br>÷ | Ed  | uipment List 🕹 Claim Equipment Ownership 💩 Export All Records To Exc                  |                                                                           |                         |         |                         |                  |                             |             |               | ర్త Export All Records To Excel     | 1.                                  | 1. Begin by selecting        |       |                                          |                |                                                   |                                                                                                    |
|--------|-----|---------------------------------------------------------------------------------------|---------------------------------------------------------------------------|-------------------------|---------|-------------------------|------------------|-----------------------------|-------------|---------------|-------------------------------------|-------------------------------------|------------------------------|-------|------------------------------------------|----------------|---------------------------------------------------|----------------------------------------------------------------------------------------------------|
|        |     | 413 Equipme<br>PTO Expiring in 3                                                      | ent<br>3 months                                                           |                         | D Ful   | Equipmen<br>Load Test ( | t<br>vindow open |                             |             | O Eq<br>No co | quipment<br>ontractor for less that | n 1 mon                             | nth                          |       | 1 Equipment<br>No contractor for more th | an 1 month     |                                                   | from the sidebar                                                                                                    |
| €. ⊡   |     | 7 New Equipment<br>Ongoing New PTO application 3 Equipment<br>Ongoing Recommissioning |                                                                           |                         |         |                         | 10 E<br>Suspe    | Equipment<br>ension Request |             |               |                                     | 1484 Applications<br>Assigned to me |                              | 2.    | 2. Then select the desired               |                |                                                   |                                                                                                    |
| →      |     | Renew PTO                                                                             | Pay Renewal Fee ing payment equipment is wit or PTO renewal and equipment | Print PTO Cert          | Other A | Actions V               | Export 9         | Selected Records To         | Excel       |               |                                     |                                     |                              |       |                                          |                |                                                   | equipment(s) from<br>the equipment list                                                                                                    |
| @<br>& |     | EQUIPMENT ID                                                                          | Pended or Terminated                                                      | ADDRESS                 | olumns  | a≓ Grou                 | STREET NAME      | POSTAL CODE                 | BUILDING NA | AME 🔶         | PTO EXPIRY DATE                     | ▲ Ni                                | IEXT FULL LOAD TEST EXPIRY D | ATE A | APPLICATION STATUS                       | APPLICF ACTION |                                                   | that requires the<br>renewal fee                                                                                                    |
|        |     | ☑ L287                                                                                | 234                                                                       | 3, Simei Street, 52883: | 3       | 3                       | Simei Street     | 528833                      | N/A         |               | a month<br>31/05/2023               |                                     | 31/03/2028                   |       | Pending SPE Inspectio                    | n Renew View   | 3.                                                | Select pay renewal fee                                                                                                    |
|        | C A | 229                                                                                   | CLO2                                                                      | Simei Street            |         | N/A                     | Simei Street     | N/A                         | N/A         |               | 31/03/2024                          |                                     | 21/02/2028                   |       | Complete                                 | New F View ,   | TH<br>ne<br>N<br>If<br>or<br>ap<br>ex<br>fr<br>"F | nis moves you to the<br>ext screen<br>ote:<br>you do not have an<br>ngoing renewal<br>oplication and PTO<br>kpiry date is 3 months<br>om today, please click<br>Renew PTO" instead. |
|        |     |                                                                                       |                                                                           |                         |         |                         |                  |                             |             |               |                                     |                                     |                              |       |                                          |                | "F                                                | Renew PTO" instead.                                                                                                    |

User Manual v1.10

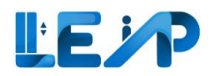

| Renewal                                                                                 |                                       |           |          | 4. Select SPE                                                                                                    |
|-----------------------------------------------------------------------------------------|---------------------------------------|-----------|----------|----------------------------------------------------------------------------------------------------|
| You are initiating PTO Renewal for<br>- 1 Car Lift L8 at AMK 01, owned by Kirk Leuschky |                                       |           |          | 5. Select Next                                                                                                    |
| 01 ASSIGN TEST CONTRACTOR & SPE                                                         | 02 MAKE PAYMENT                       |           |          | Note:<br>Existing Test Contractor<br>and SPE will be                                                                       |
| Assign Test Contractor & SPE                                                            |                                       |           |          | populated by default. If                                                                                                   |
| Test contractor                                                                         | BNF ENGINEERING (S) PTE LTD Change Co | intractor | G.       | there are changes,<br>please click on "Change                                                                              |
| Specialist Professional Engineer (SPE)                                                  | Betty Blick    ID : 14                |           | 0 4      | Contractor" button or                                                                                                    |
| ← Previous                                                                              |                                       |           | 5 Next → | select on the SPE's<br>dropdown list<br>respectively. For the<br>former, refer to <u>Section</u><br><u>6.2</u> .           |
|                                                                                         |                                       |           |          | Should you need to<br>Change SPE in the future<br>not specific to renewal,<br>please refer to <u>Section</u><br><u>6.3</u> |

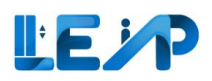

| <              | Renewal                                                                                               |                                                                        | 6                                                                            | 6. Proceed to payment |
|----------------|----------------------------------------------------------------------------------------------------|------------------------------------------------------------------------|------------------------------------------------------------------------------|-----------------------|
| © .            | You are initiating PTO Renewal for<br>- 1 Car Lift L141 at blk849300 test street, owne                | d by kirk4                                                             |                                                                              |                       |
| -<br>61<br>(2) | ASSIGN TEST CONTRACTOR & SPE                                                                          | 02 MAKE PAYMENT                                                        |                                                                              |                       |
|                | Make Payment                                                                                          |                                                                        |                                                                              |                       |
| y<br>B         | EQUIPMENT ID                                                                                          | EQUIPMENT TYPE                                                         | ADDRESS AMOUNT                                                               | (55)                  |
| <u>+</u>       | L141                                                                                                  | Car Lift                                                               | blk849300, test street 20                                                    |                       |
| e<br>0         | Total Amount                                                                                          |                                                                        |                                                                              | \$ 20                 |
| 0              | Escalator<br>• \$20/Escalator for 1st 10 Escalator(s)<br>• \$10/Escalator for subsequent Escalator(s) | Lift • \$20/Lift for 1st 10 Lift(s) • \$10/Lift for subsequent Lift(s) | MCPS<br>• \$20/MCPS for 1st 10 MCPS(s)<br>• \$10/MCPS for subsequent MCPS(s) |                       |
| •              | * The 1st 10 equipment have to be of the same type to e                                               | enjoy discounts on the subsequent items                                |                                                                              | 6                     |
| ß              | ← Previous                                                                                            |                                                                        | Cancel Proceed To Payn                                                       |                       |

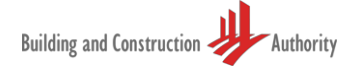

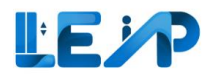

|                                                                                                    |                                                                                            |                                                                                            |           | 7. Se  | elect the type of        |
|----------------------------------------------------------------------------------------------------|--------------------------------------------------------------------------------------------|--------------------------------------------------------------------------------------------|-----------|--------|--------------------------|
|                                                                                                    |                                                                                            |                                                                                            |           | pa     | ayment.                  |
|                                                                                                    |                                                                                            |                                                                                            |           | a.     | For Credit Card,         |
| Total Amount                                                                                                  |                                                                                            |                                                                                            | \$ 20     |        | please refer to          |
| Escalator                                                                                                    | Lift                                                                                       | МСР5                                                                                       |           |        | Section 2.2.1            |
| \$20/Escalator for 1st 10 Escalator(s)     \$10/Escalator for subsequent Escalator(s)                         | <ul> <li>\$20/Lift for 1st 10 Lift(s)</li> <li>\$10/Lift for subsequent Lift(s)</li> </ul> | <ul> <li>\$20/MCPS for 1st 10 MCPS(s)</li> <li>\$10/MCPS for subsequent MCPS(s)</li> </ul> |           | b.     | For Paynow,              |
| * The 1st 10 equipment have to be of the same type to enjoy discounts on the subsequent items Payment Ontions |                                                                                            |                                                                                            |           |        | please refer to          |
| E-Payment     E-Payment                                                                                       |                                                                                            |                                                                                            |           |        | Section 2.2.2            |
| Prease note that the enhancement in surple is the latest vermed enhancement is police page     Pay Later      |                                                                                            |                                                                                            | 8         | с.     | For Internet             |
| ← Previous                                                                                                    |                                                                                            |                                                                                            | Confirm → |        | Bank Transfer,           |
|                                                                                                    |                                                                                            |                                                                                            |           |        | please refer to          |
|                                                                                                    |                                                                                            |                                                                                            |           |        | Section 2.2.3            |
|                                                                                                    |                                                                                            |                                                                                            |           | d.     | For GIRO, please         |
|                                                                                                    |                                                                                            |                                                                                            |           |        | refer to <u>Section</u>  |
|                                                                                                    |                                                                                            |                                                                                            |           |        | <u>2.2.4</u> .           |
|                                                                                                    |                                                                                            |                                                                                            |           |        | -                        |
|                                                                                                    |                                                                                            |                                                                                            |           | 8. Cor | nfirm                    |
|                                                                                                    |                                                                                            |                                                                                            |           |        |                          |
|                                                                                                    |                                                                                            |                                                                                            |           |        |                          |
|                                                                                                    |                                                                                            |                                                                                            |           | Note:  |                          |
|                                                                                                    |                                                                                            |                                                                                            |           | GIRO   | payment cannot           |
|                                                                                                    |                                                                                            |                                                                                            |           | be che | osen during the          |
|                                                                                                    |                                                                                            |                                                                                            |           | monti  | n of expiry, as the      |
|                                                                                                    |                                                                                            |                                                                                            |           | aeauc  | ctions will be made      |
|                                                                                                    |                                                                                            |                                                                                            |           | the fo | bilowing month.          |
|                                                                                                    |                                                                                            |                                                                                            |           | GIRO   | option will be           |
|                                                                                                    |                                                                                            |                                                                                            |           | made   | available if             |
|                                                                                                    |                                                                                            |                                                                                            |           | Finan  | ce Officer has           |
|                                                                                                    |                                                                                            |                                                                                            |           | regist | ered GIRO account        |
|                                                                                                    |                                                                                            |                                                                                            |           | for yo | u. To verify this,       |
|                                                                                                    |                                                                                            |                                                                                            |           | refer  | to <u>Section 10.1</u> . |

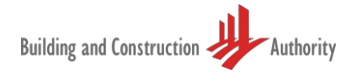

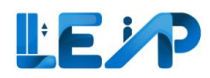

#### 2.2.1 Paying the renewal fee of an equipment – E-Payment (Credit Card)

| E Building and Construction Authority | Pay with <b>O link</b>                                                                                                    | After clicking the Confirm<br>button from LEAP, you will<br>be redirected to Stripe |
|---------------------------------------|----------------------------------------------------------------------------------------------------|-------------------------------------------------------------------------------------|
| , CargoLift                           | Or pay another way                                                                                                    | page where you will need                                                            |
| SGD 20.00                             | Email abc@test.com                                                                                                    | to input your card detail.                                                          |
|                                       | Payment method                                                                                                    | 1. Choose Card<br>payment                                                           |
|                                       | Card Taylow                                                                                                    | 2. Fill up card details                                                             |
|                                       | Card information                                                                                                    | 3 Press "Pay"                                                                       |
| Г                                     | 1234 1234 1234 1234 🚺 🚺                                                                                                    | 3. TTC33 Tay                                                                        |
|                                       | MM / YY CVC                                                                                                    | You will be redirected to                                                           |
|                                       | Cardhaldar nama                                                                                                    | LEAP page after payment is                                                          |
|                                       | Full name on card                                                                                                    | successful.                                                                         |
| _                                     |                                                                                                    |                                                                                     |
|                                       | Country or region                                                                                                    |                                                                                     |
|                                       | Singapore                                                                                                    | ~                                                                                   |
|                                       | Securely save my information for 1-click checkout<br>Enter your phone number to create a Link account and<br>faster on Building and Construction Authority and every | pay<br>where                                                                        |
|                                       | © 9122.4567                                                                                                    | tional                                                                              |
|                                       |                                                                                                    |                                                                                     |
|                                       | 3                                                                                                    |                                                                                     |
|                                       | Pay                                                                                                    |                                                                                     |
|                                       | Powered by <b>stripe</b> Terms Privacy                                                                                                    |                                                                                     |

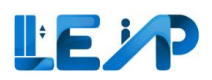

| Resume PTO Application                                                                            |                             |                     |                        |                 |
|---------------------------------------------------------------------------------------------------|-----------------------------|---------------------|------------------------|-----------------|
| Your payment was successful. We will process your application and<br>Your payment was successful. | d notify you of the outcome |                     |                        |                 |
| REVIEW                                                                                            |                             |                     |                        | will appear     |
| Completion                                                                                        |                             |                     |                        | indicating that |
| Transaction ID                                                                                    |                             |                     | A-202410-049663        | process is      |
| III Display/Hide Columns 🕲 Clear All Column Filters                                               |                             |                     |                        | completed.      |
| EQUIPMENT ID                                                                                      | ▲ EQUIPMENT TYPE            | ADDRESS             | AMOUNT (\$\$) ▼        |                 |
| N/A                                                                                               | Cargo Lift                  | 23 User Manual Road | 20                     |                 |
| Showing 1 to 1 of 1 results                                                                       |                             | Rows per page 10 $$ | First < 1 > Last       |                 |
| Total                                                                                             |                             |                     | \$20                   |                 |
|                                                                                                   |                             |                     | Close de Print Receipt |                 |

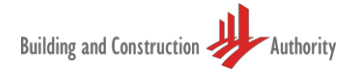

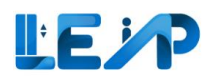

#### 2.2.2 Paying the renewal fee of an equipment – E-payment (PayNow)

| ←           | Pay with <b>O link</b>                                                                     | After clicking the Confirm button from LEAP, you will |
|-------------|--------------------------------------------------------------------------------------------|-------------------------------------------------------|
| , CargoLift | Or pay another way                                                                         | be redirected to Stripe<br>page. Upon selecting       |
| 500 20.00   | Email hasani+ndid444so67@tsp.dev                                                           | scan the QR code to make payment.                     |
|             | Payment method                                                                             | 1 Choose PayNow                                       |
|             | Card PayNow                                                                                | payment                                               |
|             | PAYN⊗W                                                                                     | 2. Press "Pay"                                        |
|             | PayNow is supported by bank apps and payment apps such as DBS, POSB, OCBC, UOB and GrabPay |                                                       |
|             | After submitting your order, scan the QR code using your preferred banking or payment app  |                                                       |
|             | 2 Pay &                                                                                    |                                                       |
|             | Powered by <b>stripe</b> Terms Privacy                                                     |                                                       |
|             |                                                                                            |                                                       |

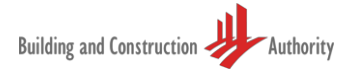

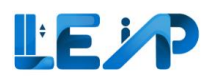

| Building and Construction Authority | TEST MODE                                                                                                    |                        | Pay with <b>O link</b>                                     | 3. Scan the PayNow<br>QR Code to make<br>payment                       |
|-------------------------------------|----------------------------------------------------------------------------------------------------|------------------------|------------------------------------------------------------|------------------------------------------------------------------------|
| , CargoLift<br>SGD 20.00            | <ul> <li>This is a test mode page.</li> <li>Scan with your bank a<br/>or payment app</li> </ul>                                                                                                    | рр                     | Or pay another wayhasani+ndid444so67@tsp.dev               | You will be redirected to<br>LEAP page after payment is<br>successful. |
|                                     | Simulate scan<br>PAYNOW<br>Payments collected via Stripe. Paye on<br>may appear as "Stripe Payments Singa<br>payment apps such as<br>payment apps such as<br>PAYNOW<br>PayNow is supported by ban<br>payment apps such as<br>PayNow is supported by ban<br>payment apps such as<br>PayNow is supported by ban<br>payment apps such as | aame<br>apore<br>k and | PayNow Precessing Processing et ad by stripe Terms Privacy |                                                                        |

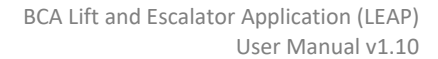

| LEIP |
|------|
|------|

| Renewal (Application ID: A-202410-049666)                 Your payment was successful. We will process your application and notif                 You are instaining PTD Renewal for                 - 1 Cargo Lift 1764 at 20 User Manual Read, owned by ">-climg/arcray one | fy you of the outcome |                                      |                              | 4. A success message<br>will appear<br>indicating that |
|----------------------------------------------------------------------------------------------------|-----------------------|--------------------------------------|------------------------------|--------------------------------------------------------|
| ASSIGN TEST CONTRACTOR & SPE                                                                                                    |                       |                                      |                              | completed.                                             |
| Transaction ID II Display/Hide Columns & Clear All Column Filters                                                                                                    |                       |                                      | A-202410-049666              |                                                        |
| EQUIPMENT ID                                                                                                    | ▲ EQUIPMENT TYPE      | ADDRESS                              | - AMOUNT (\$\$) 👻            |                                                        |
| L784<br>Showing 1 to 1 of 1 results                                                                                                    | Cargo Lift            | 23 User Manual Road Rows per page 10 | 20                           |                                                        |
| Total                                                                                                    |                       |                                      | 520<br>Close & Print Receipt |                                                        |

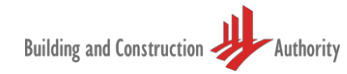

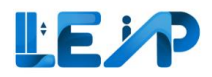

#### 2.2.3 Paying the renewal fee of an equipment – Bank Transfer

| Bank Transfer Please indicate the Reference Number: A-202410-049665 (Application ID) in the Reference field when you make payment to BCA.                                                                                                    | <ol> <li>Select "Bank<br/>Transfer" as<br/>payment option</li> </ol>                                                                                                    |
|----------------------------------------------------------------------------------------------------|----------------------------------------------------------------------------------------------------|
| Internet Bank Transfer       2 <ul> <li>Account Name: Building and Construction Authority</li> <li>Account Type: DBS Current Account</li> <li>Bank Code: 7171</li> <li>Account Number: &lt;001-021871-9&gt;</li> <li>DBS Swift Code: DBSSSGSG</li> </ul> For interbank transfer, once payment is made successfully, submit the payment details through BCA's Payment Notification via FormSG or using the QR Code below. Indicate the above Application ID in the Reference Number field         Image: Image: Imag | <ol> <li>Complete the<br/>Bank Transfer</li> <li>Owners can<br/>select Confirm.</li> <li>Separate email<br/>notification with details<br/>of how to make payment<br/>using Bank Transfer will<br/>also be sent to your<br/>latest verified email.</li> </ol> |
| Please contact BCA in the event that you face any disruptions during the payment process.<br>You may contact BCA via <u>https://www.bca.gov.sg/feedbackform/</u> .                                                                                                    |                                                                                                    |
| ← Previous Confirm →                                                                                                    |                                                                                                    |

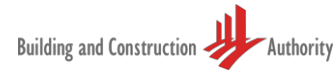

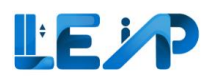

| Renewal (Application ID: A-202410-049666)         Oracle payment was successful. We will process your application and notify you of you are initiating PTO Renewal for -1 Cargo Lift UT84 at 23 User Manual Read, counted by "> <img onerror="aler&lt;/td" src-x=""/> | the outcome    |                     |                       | <ol> <li>A success<br/>message will<br/>appear indicating<br/>that process is</li> </ol> |
|----------------------------------------------------------------------------------------------------|----------------|---------------------|-----------------------|------------------------------------------------------------------------------------------|
| ASSIGN TEST CONTRACTOR & SPE                                                                                                    | MAKE PAYMENT   |                     |                       | completed.                                                                               |
| Completion                                                                                                    |                |                     |                       |                                                                                          |
| Transaction ID                                                                                                    |                |                     | A-202410-049666       |                                                                                          |
| 111 Display/Hide Columns    Clear All Column Filters                                                                                                    |                |                     |                       |                                                                                          |
| EQUIPMENT ID                                                                                                    | EQUIPMENT TYPE | ADDRESS             | ▲ AMOUNT (55) ▼       |                                                                                          |
| L784                                                                                                    | Cargo Lift     | 23 User Manual Road | 20                    |                                                                                          |
| Showing 1 to 1 of 1 results                                                                                                    |                | Rows per page       | 10 × First < 1 > Last |                                                                                          |
| Total                                                                                                    |                |                     | \$20                  |                                                                                          |
|                                                                                                    |                |                     | Close & Print Receipt |                                                                                          |

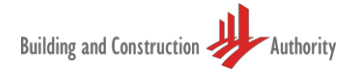

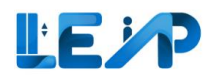

#### 2.2.4 Paying the renewal fee of an equipment – GIRO

| Total Amount                                                                                                    |                                                      |                                                      | \$ 20     |
|----------------------------------------------------------------------------------------------------|------------------------------------------------------|------------------------------------------------------|-----------|
| Escalator                                                                                                    | Lift                                                 | MCPS                                                 |           |
| • \$20/Escalator for 1st 10 Escalator(s)                                                                        | • \$20/Lift for 1st 10 Lift(s)                       | • \$20/MCPS for 1st 10 MCPS(s)                       |           |
| <ul> <li>\$10/Escalator for subsequent Escalator(s)</li> </ul>                                                  | <ul> <li>\$10/Lift for subsequent Lift(s)</li> </ul> | <ul> <li>\$10/MCPS for subsequent MCPS(s)</li> </ul> |           |
| The 1st 10 equipment have to be of the same type to enjo                                                        | y discounts on the subsequent items                  |                                                      |           |
| RO deduction for the following month will not be dedu                                                           | cted if you choose to pay using other modes          |                                                      |           |
| RO deduction will be completed between 1-10 <sup>th</sup> of the r                                              | nonth                                                |                                                      |           |
| ayment Options                                                                                                  |                                                      |                                                      |           |
| <ul> <li>E-Payment (Credit Card/PayNow)</li> <li>Please note that the email entered in Stripe is the</li> </ul> | latest verified email in LEAP's profile page         |                                                      |           |
| ) Bank Transfer                                                                                                 |                                                      |                                                      |           |
| Continue with GIRO                                                                                              |                                                      |                                                      |           |
| iIRO Details                                                                                                    |                                                      |                                                      |           |
| ank Account Name                                                                                                | HSBC                                                 |                                                      |           |
| ank Account No                                                                                                  | **4545                                               |                                                      |           |
| DA Number                                                                                                    | 454545                                               |                                                      | 4         |
|                                                                                                    |                                                      | Concol                                               | ionfirm → |
| Flevious                                                                                                    |                                                      | Cancer                                               |           |

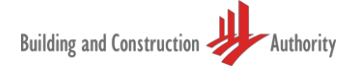

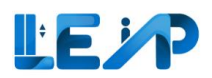

| [ | :        | Payment Method                                  | Dow                                       | nload GIRO Form | To view details of       |
|---|----------|-------------------------------------------------|-------------------------------------------|-----------------|--------------------------|
| 6 |          | Indicate if GIRO is your default payment method | • Giro I wish to opt out of GIRO payments |                 |                          |
| j | 2        | GIRO Details                                    |                                           |                 | application, Owner can   |
| E |          | Deale Assessment Manua                          |                                           |                 | visit the Profile & User |
| 2 | <u>_</u> | Bank Account No                                 | ****3133                                  |                 | Management section       |
| E |          | Latest Payment                                  |                                           |                 | located at the left      |
| Q |          | Payment Reference No                            | PR-202304-007714                          |                 | navigation panel.        |
| Ę | }        | Payment Amount<br>Payment Status                | S 4230<br>Paid                            |                 |                          |
|   |          |                                                 |                                           |                 |                          |
|   |          |                                                 |                                           | G Save          |                          |
|   |          |                                                 |                                           |                 |                          |

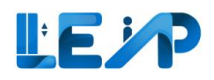

# 2.3 Paying the renewal fee of an equipment if GIRO deduction failed

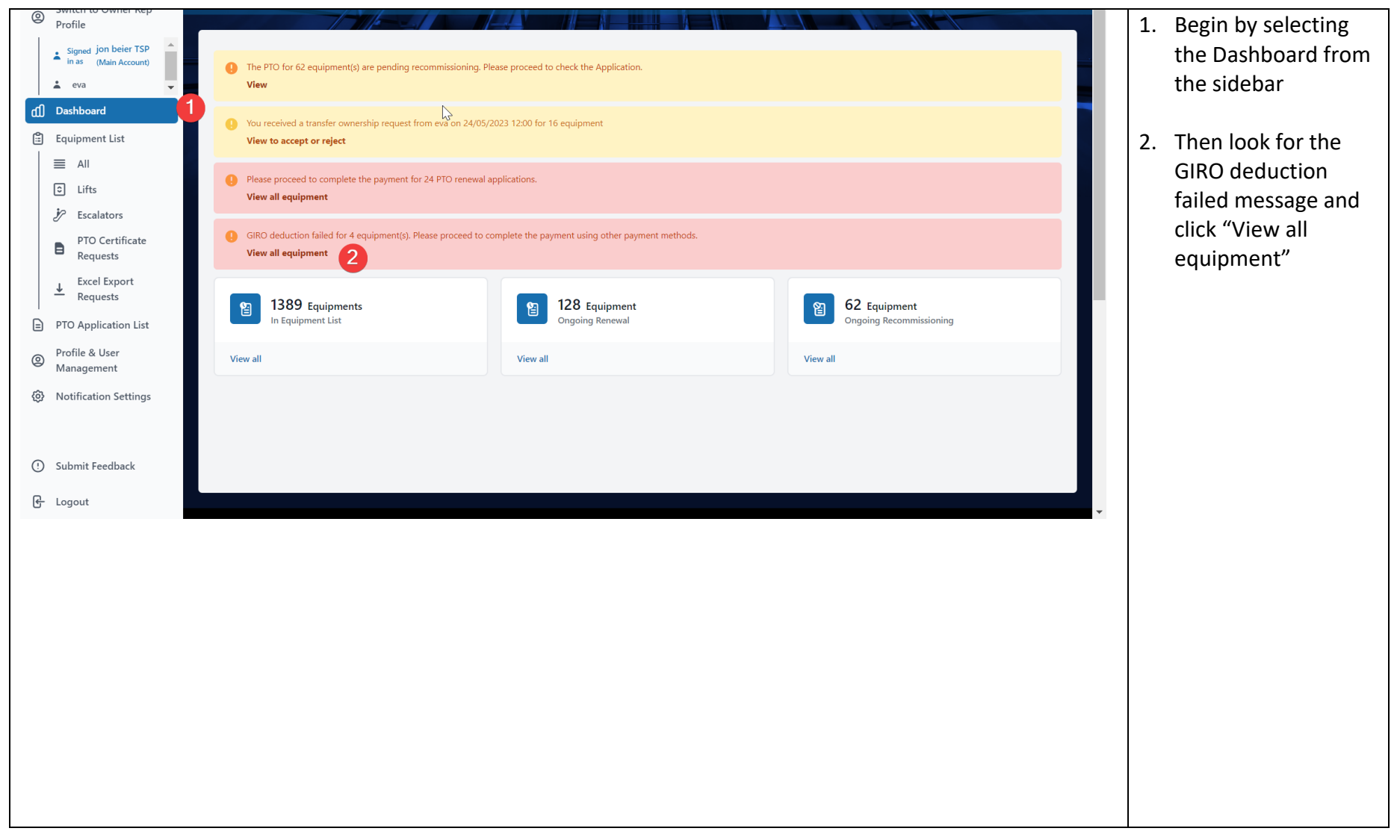

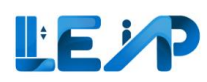

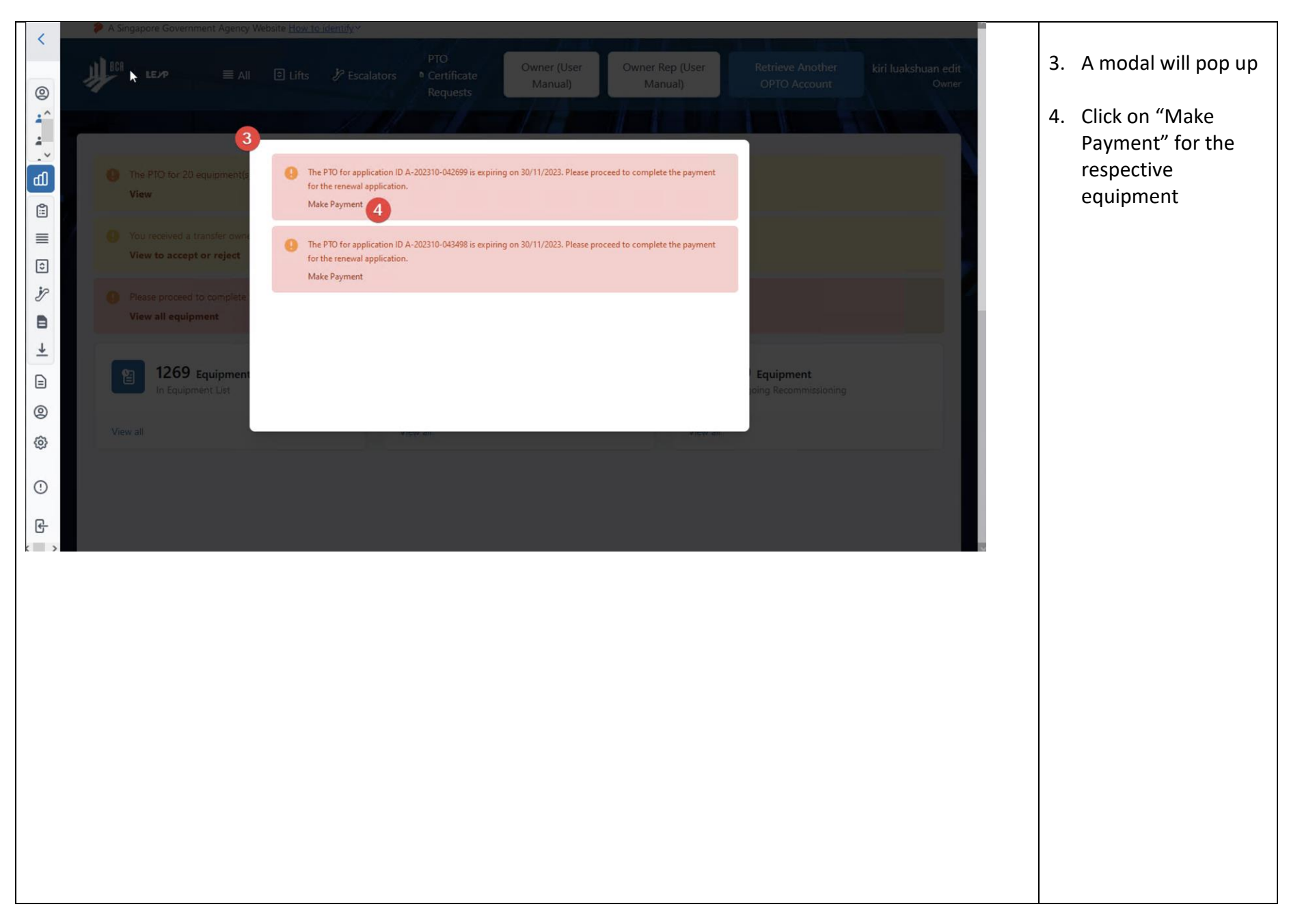

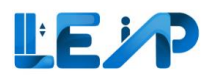

| Renewal (Application ID: A-202410-049565)                                                                                                    |                                                                              |                                                                              |                             | 5 You may print the                                 |
|----------------------------------------------------------------------------------------------------|------------------------------------------------------------------------------|------------------------------------------------------------------------------|-----------------------------|-----------------------------------------------------|
| You are initiating PTO Renewal for<br>- 1 Car Lift L773 at 1122990 Beach Road, owned by LTA devcompany test edit <i><strong>HLW&lt;</strong></i>                                                                          | :/strong>                                                                    |                                                                              |                             | receipt to PDF by                                   |
| ASSIGN TEST CONTRACTOR & SPE                                                                                                    |                                                                              | 03 COMPLETION                                                                |                             | clicking the button                                 |
| GIRO deduction                                                                                                    |                                                                              |                                                                              |                             | 6. Proceed to payment                               |
| Print To PDF Clear All Column Filters                                                                                                    |                                                                              |                                                                              |                             |                                                     |
| EQUIPMENT ID                                                                                                    | ENT TYPE                                                                     | ADDRESS                                                                      | ← AMOUNT (\$\$) ▼           | 7. Select payment                                   |
| L773 Car Lift                                                                                                    |                                                                              | 1122990, Beach Road                                                          | 20                          | option                                              |
| Showing 1 to 1 of 1 results                                                                                                    |                                                                              | Rows per page $10 \ \lor$                                                    | First < 1 > Last            | Note: GIRO navment                                  |
| Total Amount                                                                                                    |                                                                              |                                                                              | \$ 20                       | would not be available                              |
| Escalator<br>• \$20/Escalator for 1st 10 Escalator(s)<br>• \$10/Escalator for subsequent Escalator(s)<br>• Tun 1:11 and animate have the lot of the same ten ation discounts on the subsequent items                      | Lift<br>• \$20/Lift for 1st 10 Lift(s)<br>• \$10/Lift for subsequent Lift(s) | MCPS<br>• \$20/MCPS for 1st 10 MCPS(s)<br>• \$10/MCPS for subsequent MCPS(s) | 6                           | for the same application<br>ID if the deduction was |
| the is to equipment have to be of the same type to enjoy discounts on the subsequent netro     Freevious                                                                                                    |                                                                              |                                                                              | Cancel Proceed To Payment → | failed previously.                                  |
|                                                                                                    |                                                                              |                                                                              |                             | 8. Click Confirm                                    |
| Total Amount                                                                                                    |                                                                              |                                                                              | \$ 20                       |                                                     |
| Escalator<br>• \$20/Escalator for 1st 10 Escalator(s)<br>• \$10/Escalator for subsequent Escalator(s)<br>• The 1st 10 equipment have to be of the same type to enjoy discounts on the subsequent items<br>Payment Options | Lift<br>• \$20/Lift for 1st 10 Lift(s)<br>• \$10/Lift for subsequent Lift(s) | MCPS<br>• \$20/MCP5 for 1st 10 MCP5(s)<br>• \$10/MCP5 for subsequent MCP5(s) |                             |                                                     |
| E-Payment (Credit Card/PayNow) Please note that the email entered in Stripe is the latest verified email in LEAP's profile page     Bank Transfer                                                                         |                                                                              |                                                                              | 8                           |                                                     |
| ← Previous                                                                                                    |                                                                              |                                                                              | Confirm →                   |                                                     |

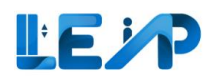

## 2.4 Paying the renewal fee of an equipment if GIRO deduction failed – Method 2

| Claim Equipment List      Claim Equipment List      Claim Equipment     Claim Equipment     Claim Equ | 1. Begin by<br>selecting the<br>Equipment List<br>from the<br>sidebar                                                                                                    |
|----------------------------------------------------------------------------------------------------|----------------------------------------------------------------------------------------------------|
| Were TV V V V V V V V V V V V V V V V V V V                                                                                                     | <ul> <li>Select the equipment which has failed GIRO.</li> <li>Should there be more than 1 equipment in the same Application ID that has failed GIRO, you may select the other equipment.</li> <li>Click on Pay Renewal Fee</li> </ul> |

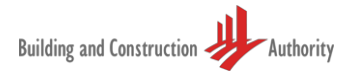

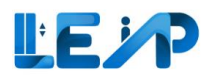

| Renewal (Application ID: A-202410-049565)                                                                                                    |                                                                                            |                                                                                            |                             | 5.   | GIRO deduction    |
|----------------------------------------------------------------------------------------------------|--------------------------------------------------------------------------------------------|--------------------------------------------------------------------------------------------|-----------------------------|------|-------------------|
| You are initiating PTO Renewal for<br>- 1 Car Lift L773 at 1122990 Beach Road, owned by LTA devcompany test edit <i><strong>HLW</strong></i>                        | l                                                                                          |                                                                                            |                             |      | message           |
| ASSIGN TEST CONTRACTOR & SPE                                                                                                    |                                                                                            | 03 COMPLETION                                                                              |                             |      | displayed in      |
|                                                                                                    |                                                                                            |                                                                                            |                             |      | Payment page      |
| GIRO deduction unsuccessful, please pay using other payment methods                                                                                                 |                                                                                            |                                                                                            |                             |      |                   |
| خ Print To PDF 5                                                                                                    |                                                                                            |                                                                                            |                             | 6.   | Proceed to        |
| Clear All Column Filters                                                                                                    |                                                                                            |                                                                                            |                             |      | payment           |
| EQUIPMENT ID                                                                                                    | MENT TYPE                                                                                  | ADDRESS                                                                                    | ▲ AMOUNT (\$\$) ▼           |      |                   |
|                                                                                                    |                                                                                            |                                                                                            |                             |      |                   |
| L773 Car Lift                                                                                                    |                                                                                            | 1122990, Beach Road                                                                        | 20                          | 7    | Salact navmant    |
| Showing 1 to 1 of 1 results                                                                                                    |                                                                                            | Rows per page 10 $ \lor$                                                                   | First < 1 > Last            | 1.   | Select payment    |
|                                                                                                    |                                                                                            |                                                                                            |                             |      | option            |
| Total Amount                                                                                                    |                                                                                            |                                                                                            | \$ 20                       |      |                   |
| Escalator<br>• \$20/Escalator for 1st 10 Escalator(s)                                                                                                    | Lift<br>• \$20/Lift for 1st 10 Lift(s)                                                     | MCPS<br>• \$20/MCPS for 1st 10 MCPS(s)                                                     |                             | No   | <b>te:</b> GIRO   |
| <ul> <li>\$10/Escalator for subsequent Escalator(s)</li> <li>The 1st 10 equipment have to be of the same type to enjoy discounts on the subsequent items</li> </ul> | \$10/Lift for subsequent Lift(s)                                                           | <ul> <li>\$10/MCPS for subsequent MCPS(s)</li> </ul>                                       |                             | pay  | yment would not   |
|                                                                                                    |                                                                                            |                                                                                            | Canrel Proceed To Payment → | be   | available for the |
|                                                                                                    |                                                                                            |                                                                                            |                             | sar  | ne application ID |
|                                                                                                    |                                                                                            |                                                                                            |                             | if + | he deduction      |
|                                                                                                    |                                                                                            |                                                                                            |                             |      | c failed          |
| Total Amount                                                                                                    |                                                                                            |                                                                                            | \$ 20                       | wa   |                   |
| Escalator                                                                                                    | Lift                                                                                       | MCPS                                                                                       |                             | pre  | eviously.         |
| <ul> <li>\$20/Escalator for 1st 10 Escalator(s)</li> <li>\$10/Escalator for subsequent Escalator(s)</li> </ul>                                                      | <ul> <li>\$20/Lift for 1st 10 Lift(s)</li> <li>\$10/Lift for subsequent Lift(s)</li> </ul> | <ul> <li>\$20/MCPS for 1st 10 MCPS(s)</li> <li>\$10/MCPS for subsequent MCPS(s)</li> </ul> |                             |      |                   |
| * The 1st 10 equipment have to be of the same type to enjoy discounts on the subsequent items                                                                       |                                                                                            |                                                                                            |                             | 8.   | Click Confirm     |
| Payment Options                                                                                                    |                                                                                            |                                                                                            |                             |      |                   |
| <ul> <li>E-Payment (Credit Card/PayNow)</li> <li>Please note that the email entered in Stripe is the latest verified email in LEAP's profile page</li> </ul>        |                                                                                            |                                                                                            |                             |      |                   |
| Bank Transfer                                                                                                    |                                                                                            |                                                                                            | 8                           |      |                   |
| ← Previous                                                                                                    |                                                                                            |                                                                                            | Confirm →                   |      |                   |
|                                                                                                    |                                                                                            |                                                                                            |                             |      |                   |
|                                                                                                    |                                                                                            |                                                                                            |                             |      |                   |

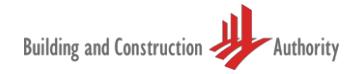